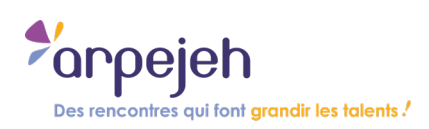

# Comment s'inscrire aux actions Arpejeh ?

Version pour les accompagnants

# Table des matières

| Vous accompagnez un ou plusieurs jeunes en situation de handicap    | 2  |
|---------------------------------------------------------------------|----|
| Première partie : Créez votre compte                                | 2  |
| Deuxième partie : Utiliser la plateforme                            | 4  |
| 2.1. Se connecter : identifiant et mot de passe                     | 4  |
| 2.2. Créer un ou plusieurs groupes de jeunes                        | 4  |
| 2.3. Ajouter vos jeunes dans un groupe                              | 5  |
| 2.4. Ajouter des accompagnants                                      | 10 |
| 2.5. Modifier un groupe ou l'archiver                               | 11 |
| Troisième partie : Les différentes fonctionnalités de la plateforme | 12 |
| 3.1. Les dates de toutes nos actions                                | 12 |
| 3.2. Récapitulatif de vos groupes                                   | 12 |
| 3.3. Discussion (forum et contact avec Arpejeh)                     | 13 |
| 3.4. Votre compte                                                   | 13 |
| Quatrième partie : s'inscrire aux actions                           | 14 |
| 4.1. Trouver les actions qui vous intéressent                       | 14 |
| 4.2. Détails de l'action et inscription                             | 15 |

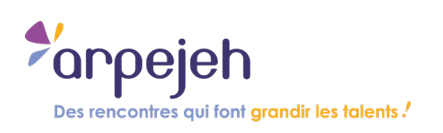

# Vous accompagnez un ou plusieurs jeunes en situation de handicap

Première partie : Créez votre compte

- 1) Cliquez sur ce lien : <u>actions.arpejeh.com</u>
- 2) Dans le rectangle « J'accompagne un.e jeune ou un groupe de jeunes », cliquez sur « créer un compte ».

| ESPACE D'INSCRIPTION                                                                                                    |                                                                                                    |  |
|----------------------------------------------------------------------------------------------------|----------------------------------------------------------------------------------------------------|--|
| Des rencon                                                                                                    | tres qui font grandir les talents !                                                                                                    |  |
| <b>J'ai déjà un compte</b><br>Les champs obligatoires sont signalés par une astérisque *                                                                             | Je suis collégien, lycéen, étudiant ou demandeur<br>d'emploi<br>Sur cet espace vous retrouvez la liste de toutes les actions proposées par Arpejeh et                                                                    |  |
| E-mail *<br>Vous devez saisir votre e-mail.<br>Mot de passe *                                                                                                    | ses membres. Créez votre espace et inscrivez-vous pour participer aux actions en<br>quelques clics.                                                                                                    |  |
| Vous devez saisir un mot de passe.  Nous utilisons des cookies pour assurer le suivi de votre compte. En cochant la case vous acceptez nos cookies. * En savoir plus | J'accompagne un.e jeune ou un groupe de jeune<br>Sur cet espace vous retrouvez la liste de toutes les actions proposées par Arpejeh et<br>ses membres. Créez votre espace pour vous, votre classe et les jeunes que vous |  |
| SE CONNECTER<br>Mot de passe oublié ?                                                                                                    | accompagnez et inscrivez-vous ou inscrivez vos jeunes pour participer aux actions en<br>quelques clics.<br>CRÉER UN COMPTE                                                                                               |  |

3) Vous arrivez sur la page « créer un compte adulte ».

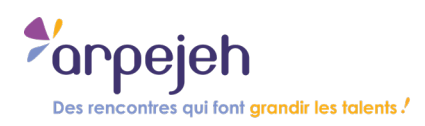

Remplissez chaque champ. Les étoiles rouges signifient qu'il est obligatoire de répondre.

| signalés par une astérisque                                                                                         |
|----------------------------------------------------------------------------------------------------|
|                                                                                                    |
| NOM *                                                                                                    |
| Code postal établissement *                                                                                         |
| Type d'établissement *                                                                                              |
| Votre numéro de téléphone *                                                                                         |
| Mot de passe *                                                                                                    |
| 8 caractères minimum                                                                                                |
| l'utilisation de cookies, ainsi que l'enregistrement de mes données personnelle<br><u>e de données personnelles</u> |
|                                                                                                    |

Une fois que vous avez complété toutes les informations, vous pouvez cocher la case concernant la politique de données personnelles et l'utilisation des cookies, puis cliquer sur « je crée mon compte » :

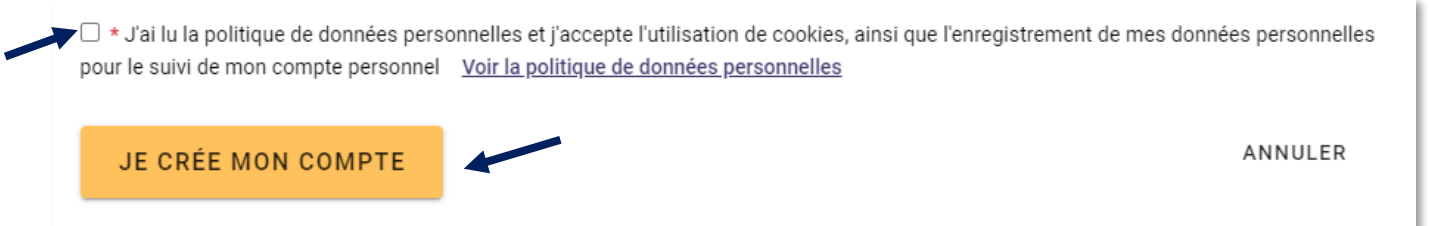

Si une information est mal renseignée, vous resterez sur la même page. Un ou plusieurs messages rouges s'afficheront pour vous indiquer ce qu'il faut compléter ou modifier.

A Pensez à activer votre compte ! Après avoir créé votre compte sur la plateforme, vous recevez un mail pour l'activer. Vérifiez vos spams si vous ne l'avez pas reçu. Tant que votre compte n'est pas activé, vous ne pourrez pas utiliser la plateforme.

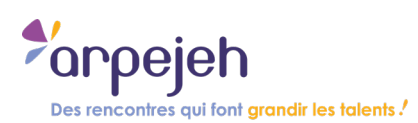

# Deuxième partie : Utiliser la plateforme

## 2.1. Se connecter : identifiant et mot de passe

Dans la partie à gauche intitulée « j'ai déjà un compte », renseignez votre identifiant et votre mot de passe. Cochez la case concernant les cookies et connectez-vous.

| ESPA                                                                                                    | CE D'INSCRIPTION                                                                                                    |
|----------------------------------------------------------------------------------------------------|----------------------------------------------------------------------------------------------------|
| Des rencor                                                                                                    | htres qui font grandir les talents !                                                                                                    |
| <b>J'ai déjà un compte</b><br>Les champs obligatoires sont signalés par une astérisque *                                                                                           | Je suis collégien, lycéen, étudiant ou demandeur<br>d'emploi                                                                                                    |
| E-mail *<br>Vous devez saisir votre e-mail.<br>Mot de passe *                                                                                                    | Sur cet espace vous retrouvez la liste de toutes les actions proposées par Arpejeh et<br>ses membres. Créez votre espace et inscrivez-vous pour participer aux actions en<br>quelques clics.                                                                                                    |
| Vous devez saisir un mot de passe.  Nous utilisons des cookies pour assurer le suivi de votre compte. En cochant la case vous acceptez nos cookies. * En savoir plus  SE CONNECTER | J'accompagne un.e jeune ou un groupe de jeune<br>Sur cet espace vous retrouvez la liste de toutes les actions proposées par Arpejeh et<br>ses membres. Créez votre espace pour vous, votre classe et les jeunes que vous<br>accompagnez et inscrivez-vous ou inscrivez vos jeunes pour participer aux actions en<br>quelques clics. |
| Mot de passe oublié ?                                                                                                    | CRÉER UN COMPTE                                                                                                    |

#### 2.2. Créer un ou plusieurs groupes de jeunes

Vous pouvez alors créer un ou plusieurs groupes de jeunes : liste des jeunes que vous accompagnez tout au long de l'année et leurs autres accompagnants (s'il y a lieu).

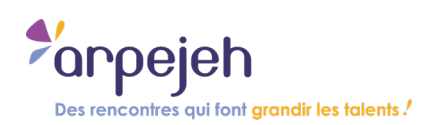

#### Cliquez sur le bouton « créer un groupe »

| <sup>\$</sup> ′arpejeh |                                     |                                                                                                    |                        | MES GROUPES    | ACTIONS - | DISCUSSION - | <b>Ө</b> STEPH - |
|------------------------|-------------------------------------|----------------------------------------------------------------------------------------------------|------------------------|----------------|-----------|--------------|------------------|
| N                      | MES GROUPES                         |                                                                                                    |                        |                |           |              |                  |
|                        | Les je                              | eunes que j'acco                                                                                                    | mpagne et leurs accomp | agnants        |           |              |                  |
| N                      | Mes groupes                         |                                                                                                    |                        |                |           |              |                  |
|                        | Voir les groupes archivés           |                                                                                                    |                        |                |           |              |                  |
|                        | Vous n'avez pas encore identifié le | es jeunes. Créez un groupe pour co                                                                                                    | ommencer.              |                |           |              |                  |
|                        |                                     | 1                                                                                                    | CRÉER UN GROUPE        |                |           |              |                  |
| N                      | Mes accompagnants                   |                                                                                                    |                        |                |           |              |                  |
|                        | Voir les accompagnants archivés     |                                                                                                    |                        |                |           |              |                  |
|                        | Vous n'avez pas encore inscrit d'a  | ccompagnants.                                                                                                    |                        |                |           |              |                  |
|                        |                                     | OLA                                                                                                    | UTER UN ACCOMPAGNANT   |                |           |              |                  |
|                        |                                     |                                                                                                    |                        |                |           |              |                  |
|                        |                                     |                                                                                                    |                        |                |           |              |                  |
|                        |                                     |                                                                                                    |                        |                |           |              |                  |
|                        | cassibilitá: totalement             | The Party of the Party of the P |                        |                |           | *arpejeh     |                  |
| Plan du site Acc       | conforme                            | Mentions légales                                                                                                    | Données personnelles   | <u>Cookies</u> |           |              |                  |

Renseignez le « Nom du groupe » et une description si besoin, puis cliquez sur le bouton « Je crée mon groupe »

|                                             | Les champs obligatoires sont signalés par une astérisque |
|---------------------------------------------|----------------------------------------------------------|
| Nom du groupe *                             |                                                          |
| x. Elèves de 3e du Lycée Mansart, 2021-2022 |                                                          |
| Description du groupe                       |                                                          |
|                                             | ANNULED                                                  |

#### 2.3. Ajouter vos jeunes dans un groupe

Une fois le groupe créé, vous allez pouvoir ajouter les jeunes dans votre groupe. Cela vous fera gagner du temps lorsque vous les inscrirez ensuite aux actions Arpejeh. Vous n'aurez pas à renseigner à nouveau toutes ces informations.

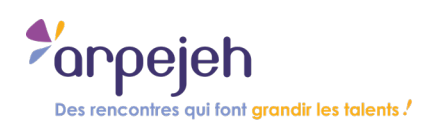

#### Cliquez sur le bouton « ajouter un jeune »

| MES GROUPES / GROUPE 2NDE ULIS                                                                         |
|----------------------------------------------------------------------------------------------------|
| Jeunes du groupe 2nde Ulis                                                                             |
| RENOMMER LE GROUPE                                                                                     |
| Voir les jeunes archivés                                                                               |
| Vous n'avez pas encore ajouté de jeunes à ce groupe. Cliquez<br>sur "Ajouter un jeune" pour commencer. |
| RETOUR                                                                                                 |
|                                                                                                    |
|                                                                                                    |
|                                                                                                    |
| MES GROUPES / GROUPE 2NDE ULIS                                                                         |
| Jeunes du groupe 2nde Ulis                                                                             |
| RENOMMER LE GROUPE E ARCHIVER LE GROUPE AJOUTER UN JEUNE                                               |
| Ajouter un jeune X FERMER                                                                              |
|                                                                                                    |
| Choisir un jeune existant                                                                              |
| OU                                                                                                    |
| CRÉER UN JEUNE                                                                                         |
|                                                                                                    |

Un encart apparait. Cliquez ensuite sur le bouton créer un jeune pour ajouter un jeune dans votre groupe.

Vous arrivez sur une page où vous pouvez entrer les informations sur chaque jeune. Dépliez chaque volet de renseignements et remplissez-les : Identité, Coordonnées, Aménagements, Documents.

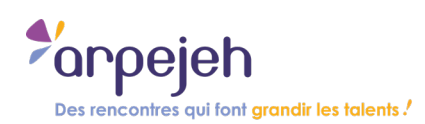

### **VOLET IDENTITÉ :**

Renseignez tous les champs indiqués concernant l'identité.

| Ir                                      | scrire un jeu | ine au groupe 2nde | -Ulis |
|-----------------------------------------|---------------|--------------------|-------|
| DENTITÉ                                 |               |                    |       |
|                                         |               |                    | ^     |
| Genre *                                 | ~             |                    |       |
| Prénom *                                |               | NOM *              |       |
| Ce jeune est : *                        |               |                    |       |
| <ul> <li>Etudiant (post-bac)</li> </ul> |               |                    |       |
| <ul> <li>Elève (avant-bac)</li> </ul>   |               |                    |       |
| O Demandeur d'emploi                    |               |                    |       |
| COORDONNÉES                             |               |                    | v     |
| AMÉNAGEMENTS                            |               |                    | ~     |
| DOCUMENTS                               |               |                    | ~     |
|                                         |               |                    |       |
| J'INSCRIS CE JEUNE                      |               |                    |       |

#### **VOLET COORDONNEES :**

Optionnel mais conseillé pour avoir une fiche la plus complète possible et gagner du temps lors des inscriptions aux actions futures.

| S GROUPES / GROUPE 2NDE ULIS / INSCRIRE UN JEUNE |              |
|--------------------------------------------------|--------------|
| Inscrire un jeune au group                       | be 2nde-Ulis |
|                                                  |              |
| IDENTITÉ                                         | ~            |
| COORDONNÉES                                      |              |
|                                                  | uement 💦     |
| Numéro de téléphone                              | uement.      |
| ruimat, uu 12 34 36 78                           |              |
| E-mail                                           |              |
| Format : monemail@exemple.com                    |              |
| AMÉNAGEMENTS                                     | ×            |
| DOCUMENTS                                        | ~            |
|                                                  |              |
| J'INSCRIS CE JEUNE                               |              |
|                                                  |              |

Cliquez sur les petites flèches pour déplier chaque volet de renseignements.

Cochez la case « sms uniquement » si le ou la jeune ne peut être contacté que par SMS (ex : personne sourde ou malentendante)

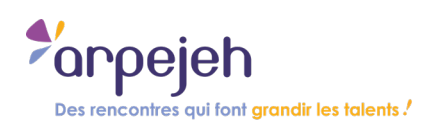

#### **VOLET AMENAGEMENTS :**

| ENTITÉ                                 |                                                                                                    | ~   |
|----------------------------------------|----------------------------------------------------------------------------------------------------|-----|
| OORDONI                                | NÉES                                                                                                    | ×   |
| MÉNAGEI                                | MENTS                                                                                                    | ~   |
| Je rensei                              | gne les aménagements et les besoins spécifiques du jeune                                                                                                    |     |
| Aménageme                              | nts spécifiques en présentiel                                                                                                    |     |
|                                        |                                                                                                    | 10  |
| indique ici tous :<br>am/type de son i | es aménagements et besoins spécifiques dans le cadre de l'action. Exemples : interprête, station debout proiongée, fatigabilité, aide à la prise de note. Je n'indique pas le<br>nandicap ou de sa maladie. |     |
| Aménageme                              | nts spécifiques en distanciel                                                                                                    |     |
| Indique ici tous :                     | es aménagaments et bescins spécifiques dens la cadre de l'action. Exemples : infargrête LSF, etc. Je n'indique pas le nom/type de son handicap ou de sa maladie.                                            | 11. |
|                                        |                                                                                                    | _   |
| Ses allergies                          |                                                                                                    |     |
| es ellergies (nob                      | : de cajou, asthme, gluten). Exemples : graminées, arachide                                                                                                    |     |
| Le jeune pre                           | nd un traitement pendant la durée de l'action :                                                                                                    |     |
| O Oui                                  |                                                                                                    |     |
| O Non                                  |                                                                                                    |     |
| O NC                                   |                                                                                                    |     |
| Son numéro                             | de sécurité sociale :                                                                                                    |     |
| xemple : 160042                        | 53111426                                                                                                    | _   |
| Sa pointure o                          | le chaussure :                                                                                                    |     |
| xemple : 38                            |                                                                                                    |     |
| Sa taille de v                         | êtements :                                                                                                    |     |
| xemple : 16 ans,                       | 34 ou L                                                                                                    |     |
|                                        | rs                                                                                                    |     |

- Certaines demandes d'informations d'aménagements vont peut être vous surprendre.
   Ce sont des informations qui peuvent vous être demandées lors de l'inscription à certaines actions ou lors des stages collectifs, groupés ou inter-entreprises.
- Vous n'êtes pas obligé de les remplir puisque ces champs ne sont pas obligatoires et cela n'empêche pas la poursuite de l'inscription du jeune au groupe ou l'inscription à une ou plusieurs actions.
- Nous vous conseillons fortement de remplir au minimum les informations concernant les aménagements en présentiel et les aménagements en distanciel (ex : visioconférence). Ces informations seront associées au profil du jeune et vous n'aurez pas à les re rentrer lors de l'inscription aux actions. Cela permet aux entreprises de savoir comment accueillir du mieux possible les jeunes.

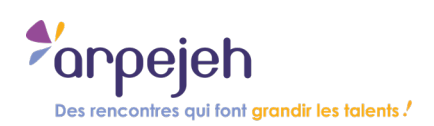

#### **VOLET DOCUMENTS :**

| inscrite un jeune au groupe zhue-ons                                               |   |
|------------------------------------------------------------------------------------|---|
|                                                                                    |   |
| DENTITÉ                                                                            | Ŷ |
| COORDONNÉES                                                                        | × |
| MÉNAGEMENTS                                                                        | ~ |
|                                                                                    |   |
| DOCUMENTS                                                                          | ^ |
| Carte d'identité                                                                   |   |
| Envoyer son justificatif d'identité (carte nationale d'identité, passeport)        |   |
| Parcourir Aucun fichier sélectionné.                                               |   |
| Pormat PDP, DUCA, JPW oa UUI, Maximum 10xio                                        |   |
| Assurance scolaire                                                                 |   |
| Envoyer son attestation d'assurance scolaire                                       |   |
| Parcourir) Aucun fichier sélectionné.                                              |   |
| Format PDF, DOCX, JPG ou GDT. Maximum 10Mo                                         |   |
| Convention de stage                                                                |   |
| Envoyez sa convention de stage                                                     |   |
| Parcounir Aucun fichier selectionne.<br>Format PDF, DDCX, JPG ou GDT, Maximum 10Mo |   |
|                                                                                    |   |
| cv                                                                                 |   |
| Envoyez son CV                                                                     |   |
| Parcourir Aucun fichier sélectionné.                                               |   |
| Format PDF, DDCX, JPG ou dDT. Maximum 10Mo                                         |   |
| Lettre de motivation                                                               |   |
| Commence laster de matérial                                                        |   |
| Parcourir Aucun fichier sélectionné.                                               |   |
| Format PDF, DDCX, JPG ou GDT. Maximum 10Mo                                         |   |
|                                                                                    |   |
|                                                                                    |   |
|                                                                                    |   |
|                                                                                    |   |
|                                                                                    |   |

- Certaines demandes de documents vont peut être vous surprendre. Ce sont des documents qui peuvent vous être demandées lors de l'inscription à certaines actions ou lors des stages collectif, groupé ou inter-entreprises.
- Vous n'êtes pas obligé de les remplir puisque ces champs ne sont pas obligatoires et cela n'empêche pas la poursuite de l'inscription du jeune au groupe ou l'inscription à une ou plusieurs actions.
- Nous vous conseillons fortement de remplir au minimum les informations concernant le CV et la lettre de motivation surtout si vous souhaitez inscrire vos jeunes sur l'action de coaching pro (ou ces documents sont demandés à l'inscription). Ces informations seront associées au profil du jeune et vous n'aurez pas à les re rentrer lors de l'inscription aux actions (sauf pour les mettre à jour).
- En cliquant sur « choisir un fichier », une fenêtre s'ouvre : vous pouvez aller chercher sur votre ordinateur votre CV ou votre lettre de motivation. Si vous ne les avez pas encore, vous pouvez sauter cette étape et les télécharger plus tard (en allant dans votre profil).

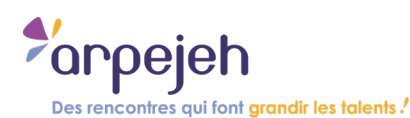

- Si cela ne fonctionne pas, vérifiez que votre document est dans le bon format : PDF, DOCX, JPG ou ODT. Vérifiez également que votre document n'est pas trop lourd (maximum 10Mo).
- Pour finaliser l'ajout du jeune au groupe, cliquez sur « j'inscris ce jeune ».

| Merci !               |                |                       |            |  |
|-----------------------|----------------|-----------------------|------------|--|
| Votre jeune Antoine a | bien été créé  | et ajouté au groupe   | 2nde-Ulis. |  |
| Vous pouvez aussi dé  | sormais l'ajou | ter à d'autres groupe | es !       |  |
| VOIR MES GRO          | UPES           | INSCRIRE UN AU        | TRE JEUNE  |  |

Une fois tous les jeunes ajoutés au groupe, cliquez pour visualiser tous les jeunes du groupe. Pour ajouter un.e autre jeune au groupe, cliquez sur « inscrire un autre jeune ».

#### 2.4. Ajouter des accompagnants

L'objectif ici est d'indiquer toutes les personnes qui sont susceptibles d'accompagner les jeunes de votre groupe sur les différentes actions (en plus ou en dehors de vous). Lorsque vous vous inscrirez à une action, vous n'aurez plus qu'à cocher le ou les accompagnants qui participeront.

| Voir les groupes archivés              |                      |                      |  |
|----------------------------------------|----------------------|----------------------|--|
|                                        | 2nde Ulis            | 2 jeunes             |  |
|                                        | Mes jeunes de 2nde 4 |                      |  |
|                                        | VOIR LE GROUPE       |                      |  |
|                                        |                      |                      |  |
|                                        |                      | CRÉER UN GROUPE      |  |
| Mes accompagnants                      |                      |                      |  |
| Voir les accompagnants archivés        |                      |                      |  |
| Vous n'avez pas encore inscrit d'accom | pagnants.            |                      |  |
|                                        | OLA                  | UTER UN ACCOMPAGNANT |  |

Si besoin, cliquez ici pour ajouter un ou plusieurs accompagnant.

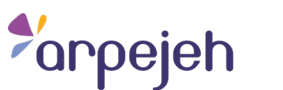

Des rencontres qui font grandir les talents !

| Les champs obligatoires sont signalés par une | e astérisque * |  |
|-----------------------------------------------|----------------|--|
| Genre *                                       |                |  |
|                                               |                |  |
| Prénom *                                      | NOM *          |  |
| Role *                                        | ~              |  |
|                                               |                |  |
| E-mail                                        | Téléphone      |  |
|                                               |                |  |

Sur cette page, renseignez les champs et cliquez ensuite sur le bouton « J'inscris l'accompagnant »

#### 2.5. Modifier un groupe ou l'archiver

Vous avez archivé un groupe : retrouvez-le en cochant la case « voir les jeunes archivés ».

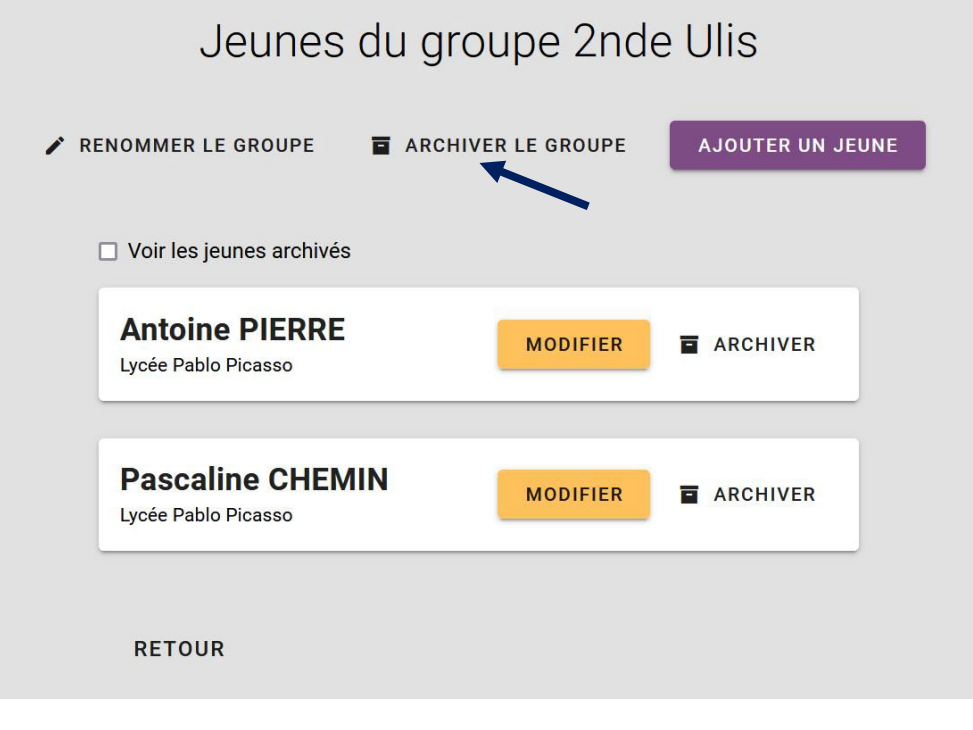

Si vous n'accompagnez plus ce groupe, vous pouvez l'archiver en cliquant sur "archiver le groupe"

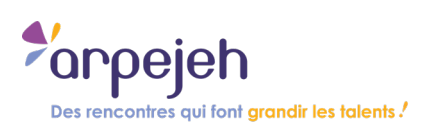

Pour chaque jeune, vous pouvez modifier les informations ou « archiver » si vous ne l'accompagnez plus (sans perdre les informations pour autant).

#### Troisième partie : Les différentes fonctionnalités de la plateforme

En cliquant sur le logo Arpejeh dans le menu en haut à gauche, vous arrivez sur la page d'accueil avec la liste des actions Arpejeh.

Cela vous donne accès à plusieurs possibilités :

#### 3.1. Les dates de toutes nos actions

|                                                                                                    |                                                                                                    | ACTIONS - DISCU                                                                                                    |
|----------------------------------------------------------------------------------------------------|----------------------------------------------------------------------------------------------------|----------------------------------------------------------------------------------------------------|
| ACTIONS                                                                                                    |                                                                                                    |                                                                                                    |
|                                                                                                    | Toutes les actions                                                                                                    |                                                                                                    |
| Visites d'entreprises<br>Le temps d'une demi-journée, une entreprise ouvre<br>ses portes afin de faire découvrir in réalité de ses<br>différents métiers et son environnement de travail.<br>VOIR LES VISITES                                                                                                    | Coachings pro<br>Une professionnel le conseille un ou une jeune dans<br>la préparation des entretiens de recrutement à<br>travers une simulation d'entretien et des retours sur<br>les CV et lettre de motivation. | Ma fonction, mon<br>parcours (MFMP)<br>Des professionel 4e s présentent leur entreprise,<br>fonction et métier augrès d'un groupe de jeunes et<br>répondent à toutes leurs questions. |
| Accueil des équipes<br>éducatives<br>White pour les représentant es de l'éducation<br>nationale ou des professionnel les de l'éducation<br>nationale ou des professionnel les de l'éducation<br>nationale ou des professionnel les de l'éducation<br>nationale ou de l'administration en faveur de<br>l'empedie des personnes en situation de handicap | Stages collectifs ou<br>inter-entreprises et<br>groupés<br>Le temps d'une semaine, un groupe de jeunes<br>découre une entreprise (et ses métiers) différente<br>tous les jours.                                    |                                                                                                    |

En cliquant sur chaque action, vous aurez toutes les dates et les autres informations sur nos actions.

#### 3.2. Récapitulatif de vos groupes

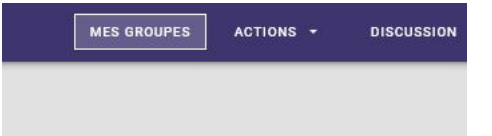

En cliquant sur le bouton « mes groupes » dans le menu en haut à droite, vous pouvez voir l'ensemble des informations concernant le ou les groupes de jeunes que vous avez créé(s) ainsi que la liste des accompagnants.

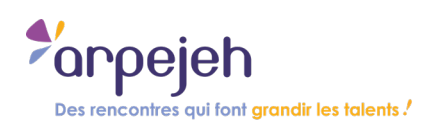

### 3.3. Discussion (forum et contact avec Arpejeh)

| DISCUSSION -              | 9 ASSOC |
|---------------------------|---------|
| Forums                    |         |
| Contacter l'équipe Arpeje | h       |
|                           |         |

En cliquant sur le bouton « discussion » dans le menu en haut à droite, vous pouvez :

- Accéder au forum : pour lire des conseils sur plein de thématiques différentes.
   Vous pouvez vous abonner à des discussions pour suivre les réponses.
- Contacter l'équipe Arpejeh

#### 3.4. Votre compte

En cliquant sur votre prénom dans le menu en haut à droite : vous accédez à votre compte.

| ACTIONS - | DISCUSSION + | Ө STEPH -        |
|-----------|--------------|------------------|
|           |              | Mon profil       |
|           |              | Mes inscriptions |
|           |              | Se déconnecter   |
|           |              |                  |

- Votre profil : pour mettre à jour vos coordonnées.
- Vos inscriptions : vous y trouvez la liste des différentes actions auxquelles vos jeunes, groupes de jeunes, accompagnants et vous êtes inscrits (à partir du moment où Arpejeh a validé votre participation car les places peuvent être limitées).
- **Vos abonnements :** vous y trouvez la liste des discussions du forum auxquelles vous vous êtes abonné.

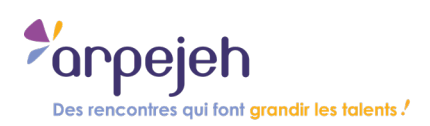

# Quatrième partie : s'inscrire aux actions

#### 4.1. Trouver les actions qui vous intéressent

Sur la page d'accueil, cliquez sur les types d'action qui vous intéressent pour voir les dates et les entreprises accueillantes.

| °∕arpejeh |                                                                                                    |                                                                                                    | ACTIONS +                                                                                                    | DISCUSSION - | ASSOCIATION - |
|-----------|----------------------------------------------------------------------------------------------------|----------------------------------------------------------------------------------------------------|----------------------------------------------------------------------------------------------------|--------------|---------------|
|           | ACTIONS                                                                                                    |                                                                                                    |                                                                                                    |              |               |
|           |                                                                                                    | Toutes les actions                                                                                                    |                                                                                                    |              |               |
|           | Visites d'entreprises<br>Le temps d'une demi-journée, une entreprise ouvre<br>ses portes afin de faire découvrir la réalité de ses<br>différents métiers et son environnement de travail.<br>VOIR LES VISITES                                                                       | Coachings pro<br>Une professionnel le conseille un ou une jeune dans<br>la préparation des entretiens de recrutement à<br>travers une simulation d'entretien et des retours sur<br>les CV et lettre de motivation.<br>VOIR LES COACHINGS | Ma fonction, mon<br>parcours (MFMP)<br>Des professionel le s présentent leur entreprise,<br>fonction et métier auprès d'un groupe de jeunes et<br>répondent à toutes leurs questions.<br>VOIR LES RENCONTRES |              |               |
|           | Accueil des équipes<br>éducatives<br>Visites pour les représentant. e.s de l'éducation<br>nationaie ou des professionnel le.s de l'éducation<br>pour mieux connaître les métiers et l'enagement de<br>rempioi des personnes en situation de handicap<br>Voir Les équipes ébucatives | Stages collectifs ou<br>inter-entreprises et<br>groupés<br>Le temps d'une semaine, un groupe de jeunes<br>découve une entroprise (et ses métiers) différente<br>tous les jours.                                                          |                                                                                                    |              |               |

Dans chaque action, vous pouvez filtrer en fonction du mois, du secteur d'activité, du format (présentiel/visio), ou de la région pour trouver l'action qui vous intéresse le plus.

|                                                                                                    | ACTIONS - DISCUSSION - O ASSOCIATION -                                                                                                    |
|----------------------------------------------------------------------------------------------------|----------------------------------------------------------------------------------------------------|
| entreprises (VE)<br>htreprises (VE) (14 résultats)                                                                                                    | EFFACER LES FILTRES                                                                                                    |
| Filtrer par secteur d'activité     Filtrer par présentiel / visio                                                                                                    | ▼ Filtrer par région ▼                                                                                                    |
| SUEZ EAU - Présentation des métiers, du site + témoignages d'alternants - Centre Visio<br>Mardi 1 mars 2022 11:00<br>Industrie<br>ANZIN (39)<br>PLUS D'INFORMATIONS                                   | PRÉSENTIEL                                                                                                    |
| STEF ON STEF - En immersion au sein d'une usine<br>STEF pour découvrir le monde industrie<br>de l'agroalimentaire<br>Jeudi 3 mars 2022 11:00<br>Agroalimentaire<br>Carvin (62)<br>PLUS D'INFORMATIONS | PRÉSENTIEL                                                                                                    |
|                                                                                                    | ENTREPRISES (VE)<br>The prises (VE) (14 résultats)<br>Filter par secteur d'activité  Filter par présentiel / visio<br>SUEZ EAU - Présentation des métiers, du<br>site + témoignages d'alternants - Centre<br>Visio<br>Mard 1 mars 2022 11:00<br>Industrie<br>ANZIN (59)<br>PLUS D'INFORMATIONS<br>STEF OUT découvrir le monde industriel<br>de l'agroalimentaire<br>Gavin (62)<br>PLUS D'INFORMATIONS |

Lorsqu'une action vous intéresse, cliquez sur le bouton « plus d'informations » :

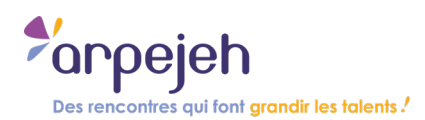

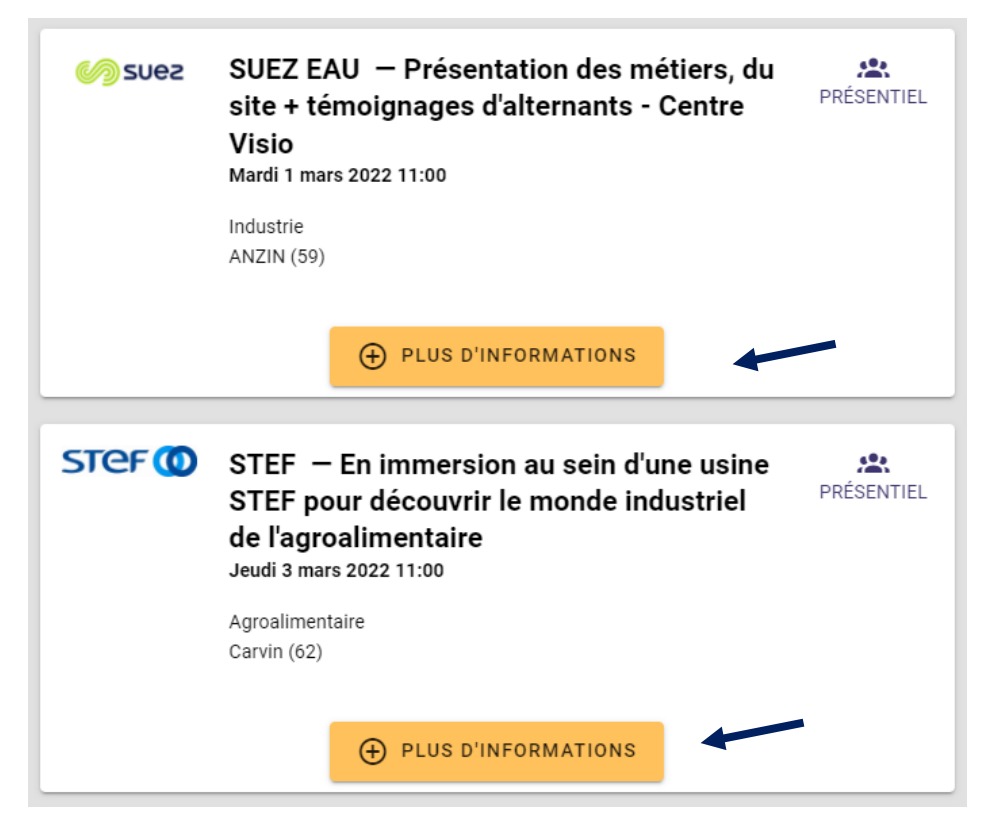

### 4.2. Détails de l'action et inscription

En cliquant sur « plus d'informations », vous accédez au détail de l'action avec des informations pratiques : le programme, la personne d'Arpejeh en charge de l'action (vous pouvez la contacter pour toute question). Si l'action vous intéresse toujours, cliquez sur « inscrire mon groupe ».

|                                                                        | STEF                                                                                                    |                                                                                 |
|------------------------------------------------------------------------|----------------------------------------------------------------------------------------------------|---------------------------------------------------------------------------------|
|                                                                        | STEF – En immersion au sein d'une usine STEF pour découvrir le monde                                                                                         | Infos pratiques                                                                 |
| STEF (0)                                                               | industriel de l'agroalimentaire<br>Jeudi 3 mars 2022 10:00 — Carvin                                                                                          | Public visé : Élèves                                                            |
| Programme -                                                            | Alexandra (1997) a construction a                                                                                                    | Adresse :<br>62220 Carvin                                                       |
| Présentation de S     Témoignage d'un     Tour du quai d'ex     lourds | STEF et des métiers via un film<br>opérationnel sur son métier, son quotidien<br>ploitation : chargement/déchargement des camions, atelier mécaniciens poids | Début : 3 mars 2022 10:00<br>Fin : 3 mars 2022 12:00<br>Places disponibles : 11 |
|                                                                        | INSCRIRE MON GROUPE                                                                                                    | Contacts équipe Arpej                                                           |
|                                                                        |                                                                                                    | Référent e : Manon DANDRIEUX                                                    |

Une fois que vous avez cliqué sur le bouton « inscrire mon groupe », vous arrivez sur la page d'inscription. Renseignez toutes les informations :

arpejeh

Des rencontres qui font grandir les talents !

|                                                | moonprion a ra      |                |                              |
|------------------------------------------------|---------------------|----------------|------------------------------|
| 1 Sélection des jeunes                         | 2 Accompagnants     | 3 Aménagements | Infos pratiques              |
| electionnez les jeunes à inscri                | e à cette action    |                | Public visé : Élèves         |
| champs obligatoires sont signalés par une aste | risque *            |                | Entreprise : STEF            |
| 2nde Ulis                                      |                     | ~              | Adresse :<br>62220 Carvin    |
| Linde one                                      |                     |                | Plan d'accès                 |
| Sélectionner tous les jeunes du gro            | upe                 |                | Début : 3 mars 2022 10:00    |
| Sélectionnez les jeunes à inscrire : *         |                     |                | Places disponibles : 11      |
| Antoine PIERRE                                 |                     |                |                              |
| Pascaline CHEMIN                               |                     |                | Contacts équipe Arpejeh      |
|                                                |                     |                | Référent-e : Manon DANDRIEUX |
|                                                | 0 jeune sélectionné |                | manon.dandrieux@arpejeh.com  |
|                                                |                     |                |                              |

Choisissez quels jeunes vous souhaitez inscrire (groupe ou individuel).

|                                                                                                    | Inscription à l'ac              | ction : STEF   |                                                                                                    |
|----------------------------------------------------------------------------------------------------|---------------------------------|----------------|----------------------------------------------------------------------------------------------------|
| Sélection des jeunes                                                                                                    | 2 Accompagnants                 | a Aménagements | Infos pratiques                                                                                                    |
| électionnez les accompagnant                                                                                                  | S                               |                | Public visé : Élèves<br>Entreprise : STEF                                                                                    |
| <ul> <li>J'accompagnerai en tant qu'adulte mon</li> <li>Sélectionnez vos accompagnants :</li> <li>Mathilde BOUCHER</li> </ul> | groupe de jeunes à cette action |                | Adresse :<br>62220 Carvin<br>Plan d'accès<br>Début : 3 mars 2022 10:00<br>Fin : 3 mars 2022 12:00<br>Places disponibles : 11 |
|                                                                                                    | AJOUTER UN ACCOMPAGNANT         |                | Contacts équipe Arpejeh                                                                                                    |
| CONTINUER                                                                                                    | 0 accompagnant sélectionné      |                | Référent-e : Manon DANDRIEUX                                                                                                 |

Choisissez les accompagnants en cochant ceux qui participeront à l'action concernée.

Des rencontres qui font grandir les talents !

#### Dernière étape : les aménagements.

|                                                                                                    | Inscription à l'a                                                                                                    | ction : STEF                          |                                                                                                    |
|----------------------------------------------------------------------------------------------------|----------------------------------------------------------------------------------------------------|---------------------------------------|----------------------------------------------------------------------------------------------------|
| Sélection des jeunes                                                                                                    | 2 Accompagnants                                                                                                    | 3 Aménagements                        | Infos pratiques                                                                                                    |
| énagements spécifiques<br>hamps obligatoires sont signalés par une astér                                                                                                    | isque *                                                                                                    |                                       | Public visé : Élèves<br>Entreprise : STEF                                                                                    |
| . Antoine PIERRE<br>Je renseigne les aménagemen<br>Aménagements spécifiques (en présentiel) :<br>Parler bien en face, pas d'obstacle à                                                                                                    | nts et les besoins spécifiques du jeu<br>a lecture labiale                                                                                                    | ne                                    | Adresse :<br>62220 Carvin<br>Plan d'accès<br>Début : 3 mars 2022 10:00<br>Fin : 3 mars 2022 12:00<br>Places disponibles : 11 |
| l'Indique ici tous ses aménagements et besoins<br>atigabilité, aide à la prise de note. Je n'indique                                                                                                    | spécifiques dans le cadre de l'action. Exemples : interp<br>pas le nom/type de mon handicap ou de ma maladie.                                                                                                    | rète, station debout prolongée.       | Contacts équipe Arpejeh                                                                                                    |
| Sa pointure de <mark>chaussure : *</mark>                                                                                                    |                                                                                                    |                                       | Manon.dandrieux@arpejeh.com                                                                                                  |
| . Pascaline CHEMIN                                                                                                    | nts et les besoins snécifiques du ieu                                                                                                    | ne                                    |                                                                                                    |
| . Pascaline CHEMIN<br>Je renseigne les aménagemer<br>Aménagements spécifiques (en présentie): :<br>Parler bien en face, pas d'obstacle à i                                                                                                    | nts et les besoins spécifiques du jeu<br>a lecture labiale                                                                                                    | ne                                    |                                                                                                    |
| . Pascaline CHEMIN<br>Je renseigne les aménagemen<br>Aménagements spécifiques (en présentiel) :<br>Parler bien en face, pas d'obstacle à l<br>Indique Ici tous ses aménagements et besoins                                                                                                    | nts et les besoins spécifiques du jeu<br>a lecture labiale<br>spécifiques dans le cadre de l'action. Exemples : Interp                                                                                             | ne<br>réte, station debout proisngée, |                                                                                                    |
| . Pascaline CHEMIN<br>Je renseigne les aménagemen<br>Aménagements spécifiques (en présentiel) :<br>Parler bien en face, pas d'obstacle à i<br>Pindique loi tous ses aménagements et besoins<br>atigabilité, alde à la prise de note. Je n'indique                                                                                                    | <b>Its et les besoins spécifiques du jeu</b><br>a <b>lecture labiale</b><br>spécifiques dans le cadre de l'action. Exemples : interp<br>as le nom/type de mon handicap ou de ma maladie.                           | ne<br>rête, station debout prolongée, |                                                                                                    |
| . Pascaline CHEMIN<br>Je renseigne les aménagemen<br>Aménagements spécifiques (en présentiel) :<br>Parler bien en face, pas d'obstacle à l<br>Pindique ici tous ses aménagements et besoins<br>atigabilité, aide à la prise de note. Je n'indique<br>Sa pointure de chaussure : *                                                                                                  | nts et les besoins spécifiques du jeu<br>                                                                                                    | ne<br>rête, station debout prolongée, |                                                                                                    |
| . Pascaline CHEMIN<br>Je renseigne les aménagemen<br>Aménagements spécifiques (en présentiel) :<br>Parler bien en face, pas d'obstacle à<br>l'Indique loi tous ses aménagements et bésoins<br>etgabilité, alde à la prise de note. Je n'indique<br>Sa pointure de chaussure : *                                                                                                    | Its et les besoins spécifiques du jeu<br>a lecture labiale<br>spécifiques dans le cadre de l'action. Exemples : interp<br>pas le nom/type de man handicap ou de ma maladie.                                        | ne                                    |                                                                                                    |
| Pascaline CHEMIN     Je renseigne les aménagement     Aménagements spécifiques (en présentiel) :     Parler bien en face, pas d'obstacle à     Indique lei tous ses aménagements et besoins     stigabilité, aide à la prise de note. Je n'indique     Sa pointure de chaussure : *     Par quel intermédiaire avez-vous eu c                                                      | tts et les besoins spécifiques du jeu<br>a lecture labiale<br>spécifiques dans le cadre de l'action. Exemples : interp<br>pas le nom/type de man handicap au de ma maladle,<br>pas le nom/type de cadre action ? * | ne<br>rête, station debout prolongée, |                                                                                                    |
| Pascaline CHEMIN     Je renseigne les aménagement     Aménagements spécifiques (en présentiel) :     Parler bien en face, pas d'obstacle à     Indique loi tous ses aménagements et besoins     stigabilité, aide à la prise de note. Je n'indique     Sa pointure de chaussure : *     Par quel intermédiaire avez-vous eu o     précise loi par quel intermédiaire jai eu connai | nts et les besoins spécifiques du jeu                                                                                                    | ne                                    |                                                                                                    |

- Vérifiez bien que les aménagements sont corrects et adaptés à la visite. Complétez les informations demandées si nécessaire (selon action).
- Dans cet exemple, la pointure de chaussures est demandée, si vous avez rentré au préalable l'information dans la fiche du jeune à la création du groupe, la taille de la pointure sera déjà pré-rentrée.
- Cliquez sur « continuer » pour terminer l'inscription.
- C'est bon, votre inscription est terminée ! Attention, cela ne veut pas dire que vous participerez forcément à l'action : les places sont en effet parfois limitées.

arpejeh

Des rencontres qui font grandir les talents !

• Arpejeh reviendra vers vous pour vous confirmer ou non votre participation.

#### Merci !

Votre inscription à l'action STEF a bien été enregistrée, mais n'est pas encore confirmée.

Vous recevrez d'ici quelques jours un e-mail pour confirmer l'inscription. N'hésitez pas à regarder dans vos spams si vous ne le trouvez pas !

Vous pouvez compléter les infos manquantes sur la fiche de chaque jeune dans l'onglet Groupes.

Voici votre recapitulatif :

#### **Jeunes inscrits**

#### **1. Antoine PIERRE**

Besoins en présentiel (requis) : Parler bien en face, pas d'obstacle à la lecture labiale Taille de chaussures (requis) : 40

#### 2. Pascaline CHEMIN

Besoins en présentiel (requis) : Parler bien en face, pas d'obstacle à la lecture labiale Taille de chaussures (requis) : 38

#### **Mme BOUCHER Mathilde**

AESH

REVENIR AUX ACTIONS